## Hướng dẫn cài đặt nhanh

Router Chuẩn N Không Dây Tốc Độ 150Mbps

TL-WR740N

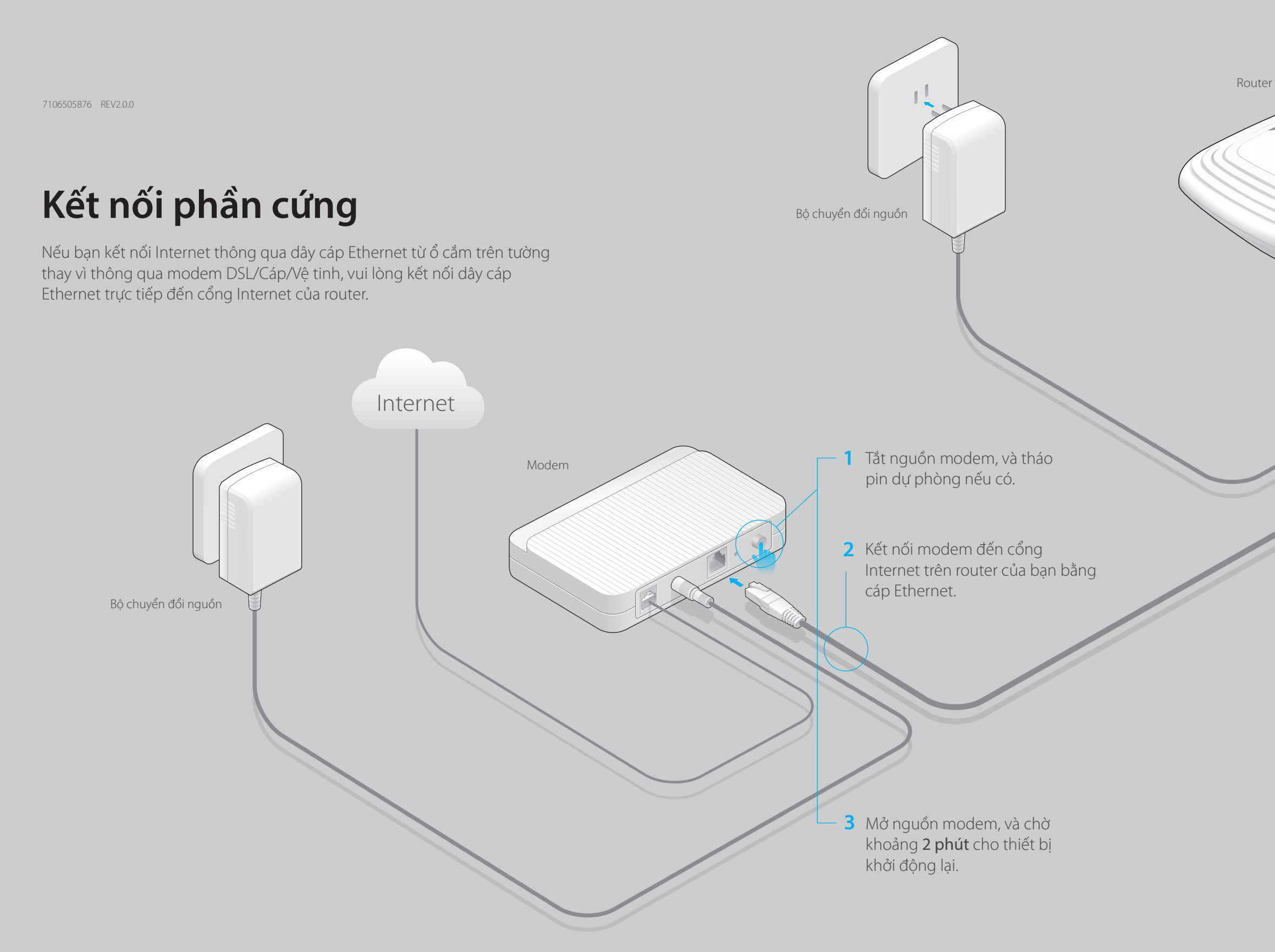

# ERE

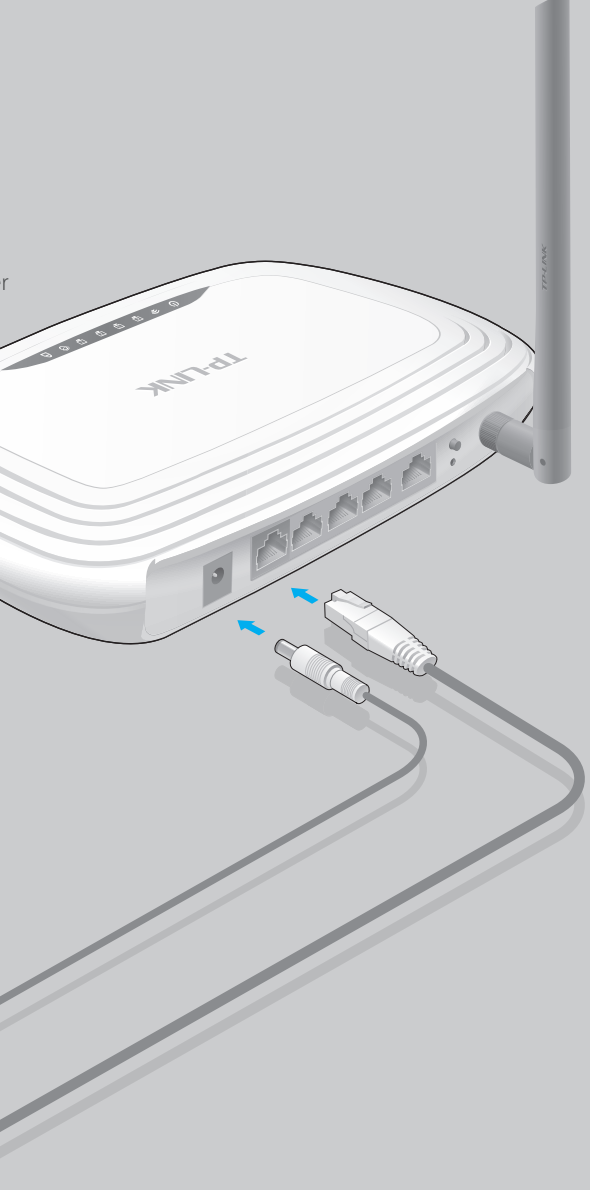

4 Xác nhận kết nối phần cứng đã chính xác bằng cách kiểm tra đèn LED.

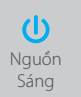

ጵ WLAN Sáng

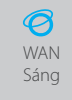

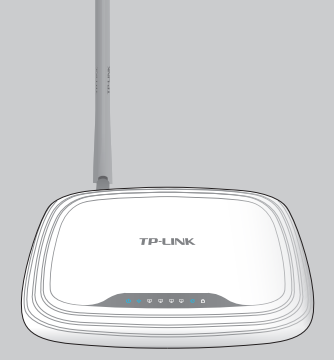

## Cấu hình router

1. Kết nối máy tính của ban đến router (Có dây hoặc Không dây)

## Có dây

Tắt Wi-Fi trên máy tính của bạn và kết nối thiết bị như bên dưới.

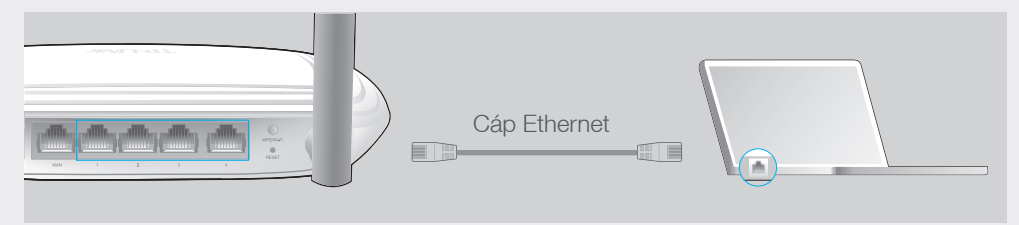

## Không dây

Sử dụng tên mang (SSID) và mật mã không dây mặc định in trên nhãn thiết bị ở đáy router để kết nối không dây đến router.

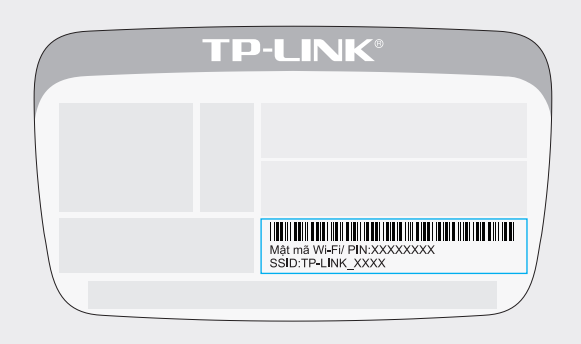

2. Cấu hình router với trình duyệt web hoặc đĩa CD Thuật sỹ cài đăt

## Tùy chon 1: qua trình duyêt web

A Nhập http://tplinkwifi.net hoặc http://192.168.0.1 vào thanh địa chỉ của trình duyệt web. Sử dụng tên đăng nhập và mật mã là **admin**, sau đó bấm chọn **Đăng** nhập.

Lưu ý: Nếu cửa sổ đăng nhập không xuất hiện, vui lòng tham khảo FAQ > Q1.

| http://tplinkwifi.net | $ ho \cdot  ightarrow$ |
|-----------------------|------------------------|
| <b>a</b> dmin         |                        |
| n admin               |                        |
| Đăng nhập             |                        |

B Bấm chọn Cài đặt nhanh ở trình đơn bên trái, và bấm chọn Tiếp. Chọn Dạng kết nối WAN của ban hoặc bấm chon Phát hiện tư động nếu ban không chắc. Bấm chon **Tiếp** và làm theo hướng dẫn để tiếp tục.

| _         |                                                                                                    |
|-----------|----------------------------------------------------------------------------------------------------|
|           | Phat hiện tự dọng                                                                                                    |
|           | IP Động (Dạng phố biến nhất)                                                                                                    |
|           | IP Tĩnh                                                                                                    |
|           | PPPoE/Russia PPPoE                                                                                                    |
|           | L2TP/Russia L2TP                                                                                                    |
|           | PPTP/Russia PPTP                                                                                                    |
| Lư<br>cấj | u ý: Đối với người dùng ở một sõ khu vực ( như Nga, Ukraine, vân vân), vui lòng liên hệ nhà cur<br>p dịch vụ Internet của bạn để chọn dạng kết nõi theo cách thủ công. |

C Sử dụng cài đặt không dây mặc định hoặc thay đổi cài đặt, sau đó bấm chọn Tiếp.

Lưu ý: Nếu bạn thay đổi SSID và mật mã mặc định, vui lòng ghi lại cài đặt không dây mới.

| Tên mạng không dây: | TP-LINK_XXXX (Còn được gọi là SSID)                                                            |
|---------------------|------------------------------------------------------------------------------------------------|
| Bảo mật không dây:  |                                                                                                |
|                     | Vô hiệu hóa bảo mật                                                                            |
| ۲                   | WPA-PSK/WPA2-PSK                                                                               |
|                     | XXXXXXXX                                                                                       |
|                     | (Bạn có thể nhập ký tự ASCII từ 8 đến 63 ký tự hoặc ký tự Thập<br>lục phân từ 8 đến 64 ký tự.) |
| •                   | Sử dụng các cài đặt trước                                                                      |
|                     | Quay lại Tiếp                                                                                  |

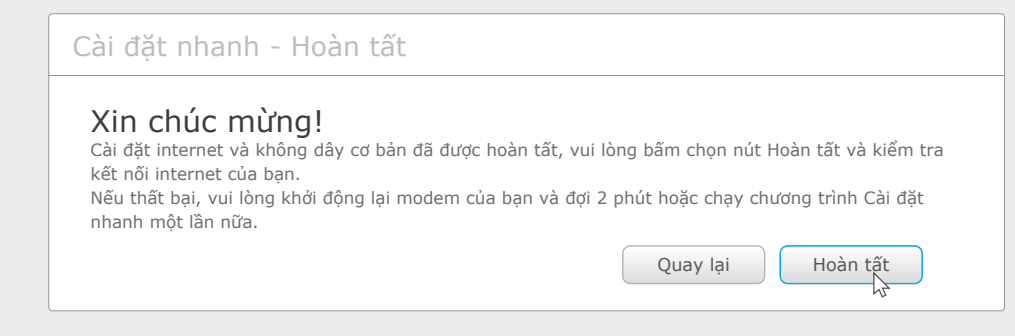

### Tùy chọn 2: qua đĩa CD Thuật sỹ cài đặt (Chỉ dành cho người dùng Windows)

Lưu ý: đối với người dùng MAC OS và Linux, vui lòng làm theo Tùy chọn 1 để cấu hình router.

D

A Bỏ đĩa CD nguồn vào và chạy Autorun.exe. Chọn TL-WR740N và sau đó bấm chọn Trình trợ lý cài đặt nhanh.

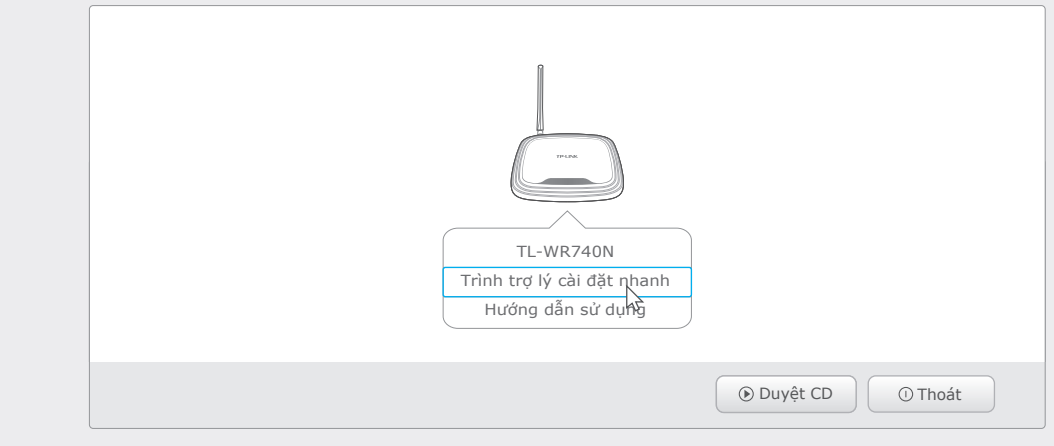

B Chọn ngôn ngữ của bạn và bấm chọn Bắt đầu. Làm theo hướng dẫn từng bước để hoàn tất cấu hình.

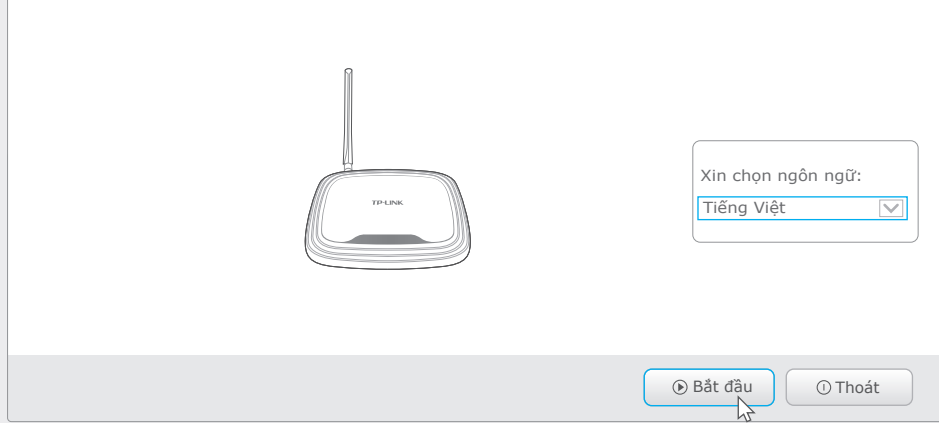

- Ứng dụng Tether của TP-LINK giúp bạn truy cập router một cách thuận tiện nhất và: • Xem thông tin về máy khách trong mạng của bạn.
- Thiết lập Quyền kiểm soát của phụ huynh quản lý thời gian truy cập và giới hạn nội dung.

## Làm sao để bắt đầu?

- 1 Quét mã QR và tải về ứng dụng Tether của TP-LINK từ App Store của Apple hoặc Google Play.
- 2 Đảm bảo thiết bi thông minh của ban đã được kết nối không dây đến mạng gia đình.
- 3 Khởi chạy ứng dụng Tether và bắt đầu quản lý mạng gia đình của bạn.

- Kiểm tra nếu Internet hoạt động tốt bằng cách kết nối máy tính trực tiếp đến modem thông qua cáp Ethernet. Nếu không, vui lòng liên hệ với nhà cung cấp dịch vụ của bạn. Mở một trình duyệt web, nhập http://tplinkwifi.net hoặc http://192.168.0.1 và chạy cài đặt lại.

- Trong khi router đang được cấp nguồn, sử dụng đinh ghim để nhấn và giữ nút RESET ở mặc bên của router trong khoảng 8 giây.

- Tham khảo FAQ > Q3 để khôi phục lại router, sau đó sử dụng tên đăng nhập và mật mã là admin (chữ thường) để đăng nhập.

Lưu ý: Nếu câu hỏi của bạn không được trả lời ở đây, vui lòng tham khảo http://www.tp-link.vn/support/faq và bấm chọn Contact Technical Support (Liên hệ hỗ trợ kỹ thuật) để được hỗ trợ.

## Cấu hình thông qua Ứng dụng **Tether**

- Chặn truy cập mạng từ người dùng hay thiết bị xác định.
- Thay đổi cài đặt mạng không dây cơ bản dễ dàng.

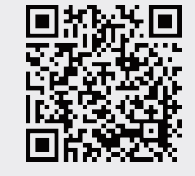

## FAQ (Các câu hỏi thường gặp)

## Q1. Tôi có thể làm gì nếu cửa sổ đăng nhập không xuất hiện?

- Nếu máy tính được cài đặt địa chỉ IP tĩnh hoặc cố định, vui lòng thay đổi thành Obtain an IP address automatically.
- Xác nhận bạn đã nhập chính xác địa chỉ http://tplinkwifi.net hoặc http://192.168.0.1 vào trình duyệt web. Hoặc bạn có thể thử nhập http://192.168.1.1 vào trình duyệt web và bấm Enter.
- Sử dụng một trình duyệt web khác và thử lai.
- Khởi đông lai router của ban và thử lai.
- Vô hiệu hóa card mạng đang dùng và kích hoạt lại.

## Q2. Tôi có thể làm gì nếu tôi không thể truy câp Internet?

- Khởi động lại router của bạn và thử lại.
- Lưu ý: đối với người dùng modem cáp, trước tiên khởi đông lai modem. Nếu vấn đề vẫn còn tồn tai, đăng nhập vào trang Web quản lý của router, vào mục Mạng > Bản sao MAC, bấm chọn Sao địa chỉ MAC đến và sau đó bấm chon Lưu.

## Q3. Làm sao để khôi phục cài đăt gốc cho router?

• Đăng nhập vào trang Web quản lý của router, và vào mục Công cụ hệ thống > Cài đặt gốc, bấm chọn Khôi phục và chờ đến khi thanh tiến trình tải hoàn tất.

## Q4. Tôi có thể làm gì nếu tôi quên mật mã trang web quản lý?

## Q5. Tôi có thể làm gì nếu tôi quên mật mã mạng không dây?

- Nếu ban chưa thay đổi Mât mã không dây mặc định, ban có thể tìm lại mật mã ở nhãn thiết bi của router.
- Nếu bạn đã thay đổi mật mã của bạn, vui lòng đăng nhập vào trang Web quản lý của router, vào mục Không dây > Bảo mật không dây để lấy hoặc khôi phục mật mã của bạn.